July 17-18, 2020 CONRAD SEOUL, Korea

# **Guidelines for video submission**

# 1. Presentation Time

| Category        | Session type                                | VOD             | Allocated Time |
|-----------------|---------------------------------------------|-----------------|----------------|
|                 | Scientific Session 1, 3, 4, 5               | 0               | 20 min         |
| Invited Session | Scientific Session 2                        | 0               | 10 min         |
|                 | Scientific Session 6<br>Sponsored Symposium | 0               | 15 min         |
| Oral Socian     | Plenary Session                             | 0               | 15 min         |
| Utal Session    | Free Paper Session 1, 2, 3                  | 0               | 10 min         |
| Others          | E-poster Display                            | PPT or PDF file |                |

\*\* Invited and Oral Sessions will be streamed during the symposium period.

# 2. VOD (Pre-recorded presentation) Information

| Presentation File | Please prepare a presentation file (PPT 16:9 size)     |
|-------------------|--------------------------------------------------------|
| How to record     | You can choose between two methods below. (Option1, 2) |
| Presentation Time | Please observe the allotted presentation time          |

# 3. Guidelines for Recording your Presentation

1) Recording Tips

| Introduction | At the start of your presentation, please introduce yourself, including your name, institution, and the title of your presentation. |
|--------------|----------------------------------------------------------------------------------------------------|
| Finish       | At the end of your presentation, please say, "I'm done with my presentation."<br>And, on the last slide, please write "Thank you."  |
| Disk Space   | Please make sure there is enough disk space on your local drive to record and save your screen recording.                           |

- Option 1) (Web Camera: O) Zoom Video Recording

- Option 2) (Web Camera: X) Microsoft PowerPoint with an audio addition

2) How to send your VOD file

- Please send the file via e-mail directly or using google drive. (Submission Deadline: July 7, 2020)
- e-mail: helicobacter@conventionpm.com

July 17-18, 2020 CONRAD SEOUL, Korea

# Guidelines for recording using zoom or power point

# **Option 1) Video Recording \_ Zoom**

| Wah Camara | If you have a web camera, please select "video recording_zoom" as it will be    |  |  |  |
|------------|---------------------------------------------------------------------------------|--|--|--|
| web Camera | better for mixing images and audio. (Presenter & Presentation file)             |  |  |  |
| Kouloord   | Please use the keyboard instead of the mouse to flip the presentation slides to |  |  |  |
| Keyboard   | prevent mouse sounds from being recorded.                                       |  |  |  |

# 1. Zoom

1) Install the Zoom.us software or application on your computer from https://zoom.us/download.

The application has installed, click **Sign In** (for existing account users) or **Sign up free** to create an account. > From the Zoom home screen, click **Meetings** in the top navigation menu.

>In your Personal Meeting window, click Start.

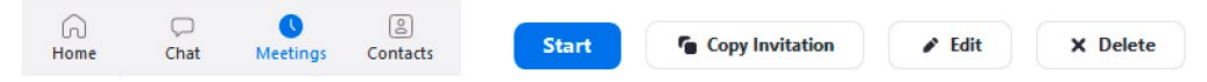

2) Zoom (https://zoom.us/)> Login (free) > Meetings > Personal Meeting Room > Start Meeting and Click the "Start".

| zoom     | SOLUTIONS - PLAN | NS & PRICING CONTACT SALES |                   | SCHEDULE A MEETING    | JOIN A MEETING   | HOST A MEETING -   |
|----------|------------------|----------------------------|-------------------|-----------------------|------------------|--------------------|
| PERSONAL |                  | Upcoming Meetings          | Previous Meetings | Personal Meeting Room | 2<br>Meeting Ten | 3<br>Start Meeting |
| Meetings |                  |                            |                   |                       | 0                |                    |

2. After Starting Zoom, Click on Share Screen

| Select a window or an application   | n that you want to share               |               | ×     |
|-------------------------------------|----------------------------------------|---------------|-------|
|                                     | Basic A                                | dvanced Files |       |
| Scien                               | Whiteboard                             | iPhone/Pad    |       |
| 문학<br>문학<br>프리 전력 이 선1 - PowesPoint | 2                                      |               |       |
| Share computer sound                | Optimize Screen Sharing for Video Clip |               | Share |
|                                     |                                        |               |       |

# The 28<sup>th</sup> Annual Meeting of the Korean College of *Helicobacter* and Upper Gastrointestinal Research & the 3<sup>rd</sup> Seoul International Symposium on *Helicobacter* and Upper Gastrointestinal Diseases

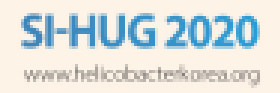

July 17-18, 2020 CONRAD SEOUL, Korea

# 3. Test your Sound & Microphone

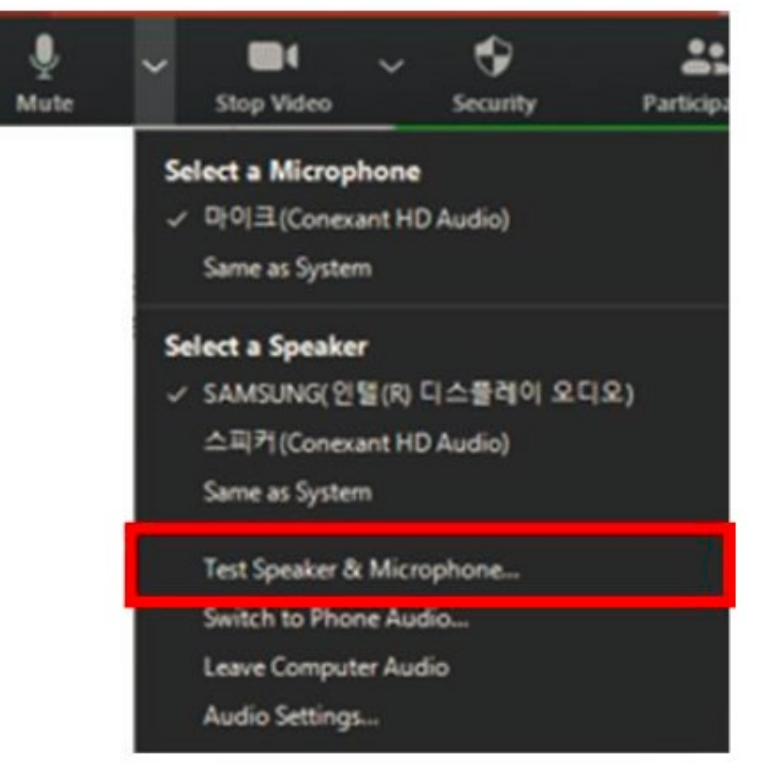

- 4. Speaker size : Please increase the size from minimum to maximum.
- 5. Record: More > Record on this Computer
  - \* Before recording your presentation, please press the F5 button for the maximum screen.

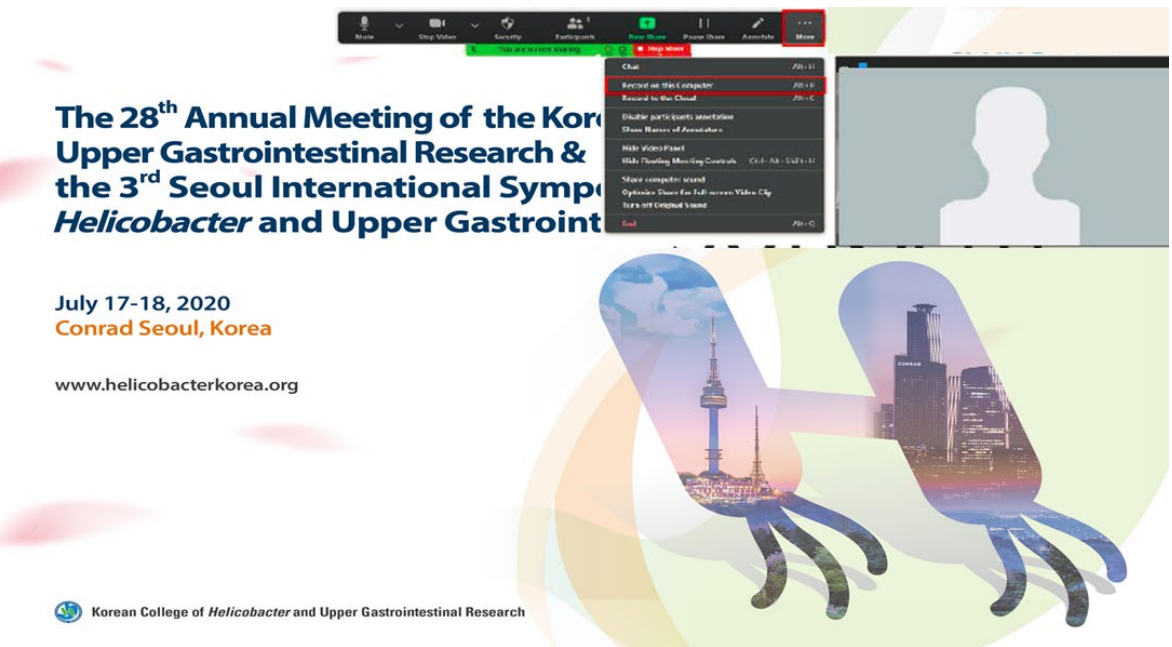

# The 28<sup>th</sup> Annual Meeting of the Korean College of *Helicobacter* and Upper Gastrointestinal Research & the 3<sup>rd</sup> Seoul International Symposium on *Helicobacter* and Upper Gastrointestinal Diseases

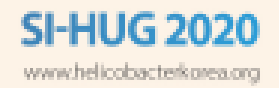

July 17-18, 2020 CONRAD SEOUL, Korea

# 6. Save

1) Once your presentation is complete, click Stop Share.

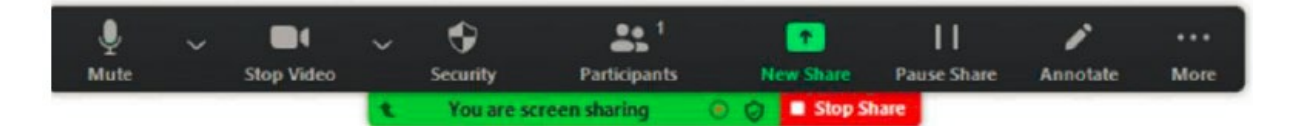

- 2) Stop the recording > End > End Meeting for All
- 3) Convert your recording.

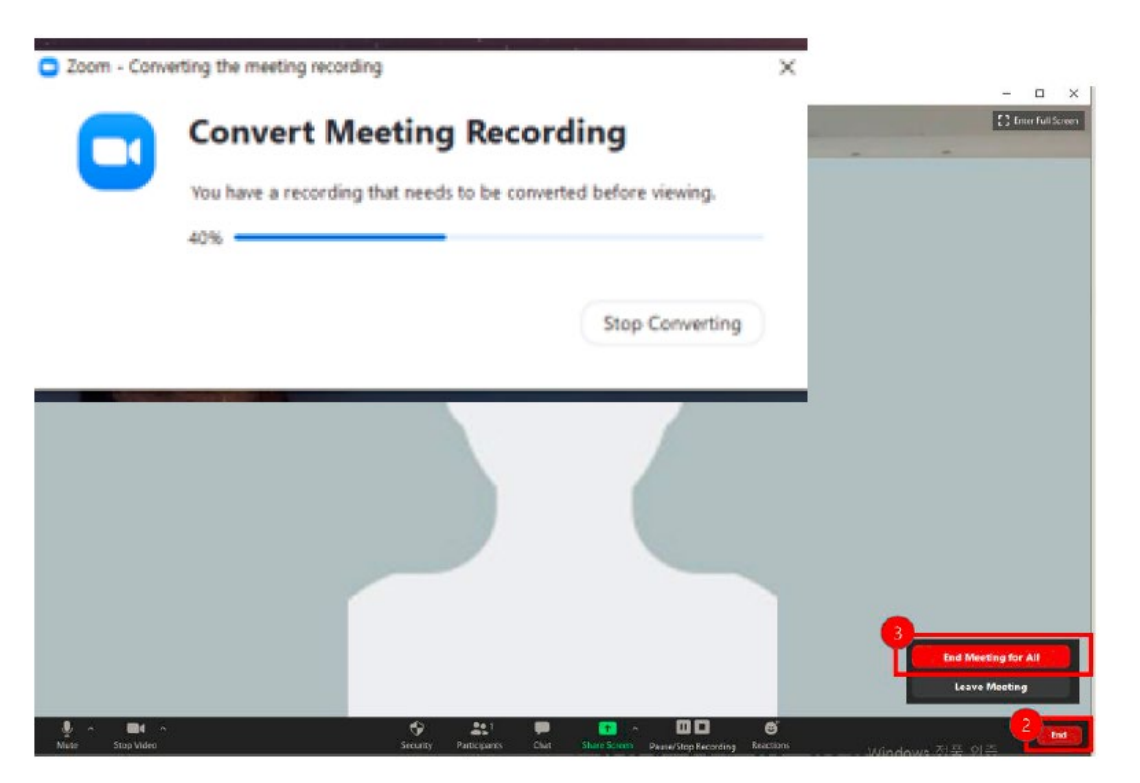

### 4) Example)

When you complete your video recording, you will see the form below. Please send us the MP4 version.

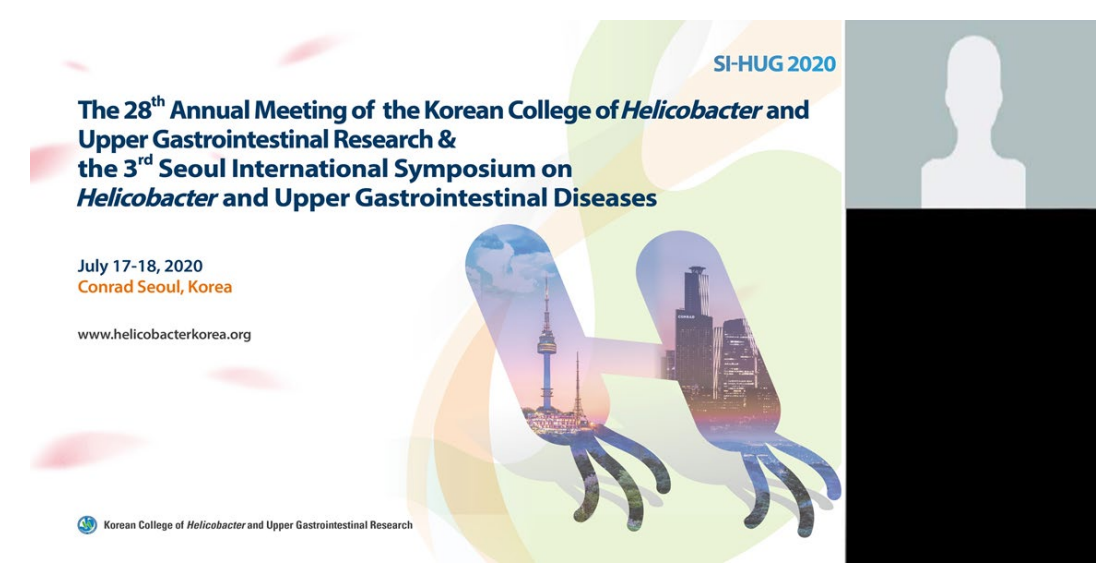

# The 28<sup>th</sup> Annual Meeting of the Korean College of *Helicobacter* and Upper Gastrointestinal Research & the 3<sup>rd</sup> Seoul International Symposium on *Helicobacter* and Upper Gastrointestinal Diseases

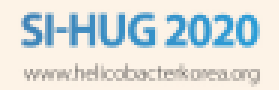

July 17-18, 2020 CONRAD SEOUL, Korea

### Option 2) Microsoft PowerPoint with an audio addition

You can record your presentation in Microsoft PowerPoint with an audio addition.

# **\*\* For PowerPoint 2019, 2016, 2013**

### 1. Open the slide you want to put the screen recording on.

\* A mouse click can also be recorded, so please use the keyboard to advance the presentation slides.

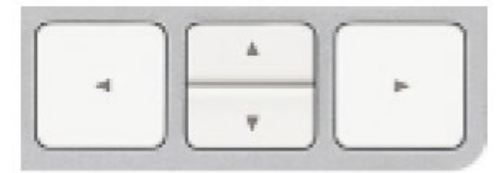

# 2. On the Insert tab, click Screen Recording.

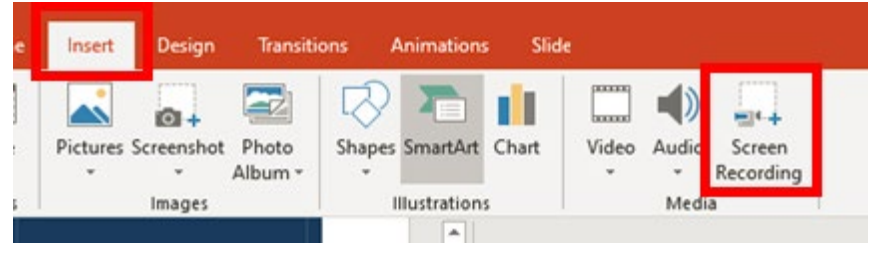

### 3. On the Control Dock, click Select Area (Windows logo key+Shift+A).

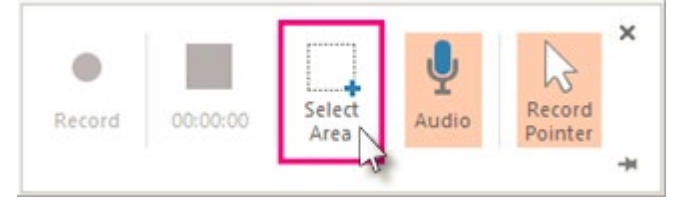

- **Tip:** PowerPoint automatically records the audio and the mouse pointer, so by default those options are selected on the control dock.
- 4. Click Record (Windows logo key+Shift+R).

\* Before recording your presentation, please press the F5 button for the maximum screen.

### 5. To control your recording:

- Click Pause to temporarily stop the recording (Windows logo key+Shift+R).
- Click Record to resume recording (Windows logo key+Shift+R).
- Click Stop to end your recording (Windows logo key+Shift+Q) (shown below).

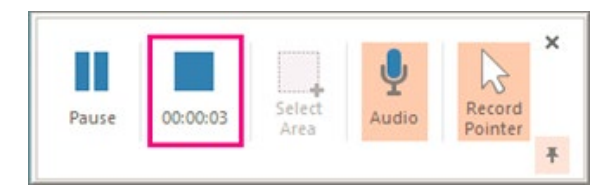

# The 28<sup>th</sup> Annual Meeting of the Korean College of *Helicobacter* and Upper Gastrointestinal Research & the 3<sup>rd</sup> Seoul International Symposium on *Helicobacter* and Upper Gastrointestinal Diseases

July 17-18, 2020 CONRAD SEOUL, Korea

# 6. How to make the video

Right-click the picture on the slide that represents the recording, and select **Save Media as**.

In the **Save Media As** dialog box, specify a file name and folder location, then click **Save**.

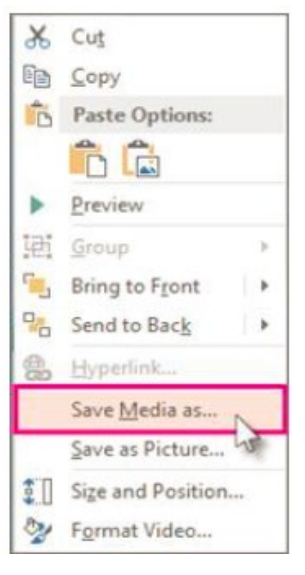

# For more detailed information:

<u>https://support.microsoft.com/en-us/office/record-a-slide-show-with-narration-and-slide-timings-</u> 0b9502c6-5f6c-40ae-b1e7-e47d8741161c?ui=en-us&rs=en-us&ad=us#OfficeVersion=Windows